## **CRIAR VLANS NO WINDOWS 11 USANDO O HYPER-V**

## NOTA: Para executar os comando abaixo, use o Windows PowerShell (como admin).

1) Instalar os componentes do Hyper-V:

Enable-WindowsOptionalFeature -Online -FeatureName:Microsoft-Hyper-V -All

- Fazer o reboot do computador.

- Após o reboot, caso o micro esteja configurado com algum IP, anotar o IP e desfazer a configuração atual de rede.

- 2) Crie um novo switch virtual por meio do Hyper-V Manager:
  - a. Escolher a opção Gerenciador de Comutador Virtual:

| Gerenciador do Hyper-V | Máquinas Virtuais |                                                                                                    |                      |    | Ações |                                                                                                    |
|------------------------|-------------------|----------------------------------------------------------------------------------------------------|----------------------|----|-------|----------------------------------------------------------------------------------------------------|
| DESKTOP-36VJ153        | Nome              | e Estado Uso da CPU Memória Atribuída Tempo de Ativ S<br>Nenhuma máquina virtual foi encontrada neste servidor. |                      |    |       | ESKTOP-36VJ153<br>Criação Rápida<br>Novo<br>Importar Máquina Virtual<br>Configurações do Hyper-V<br>Gerenciador de Somutador Vir<br>Gerenciador de SAN Virtual<br>Editar Disco<br>Inspecionar Disco<br>Parar Serviço<br>Remover Servidor<br>Atualizar<br>Exibir<br>Ajuda |
|                        | Detalhes          | Ne                                                                                                    | nhum item selecionad | ö. |       |                                                                                                    |

- b. Depois, na tela abaixo, criar um <u>Novo comutador de rede virtual</u> (tipo Rede Externa) e dar o nome de <u>vlans</u>.
- c. Clicar em OK para fechar a tela abaixo.

| 🕌 Gerenciador de Comutador Virtual para DE                                                                                                    | SKTOP-36VJ153 – 🗆 🗙                                                                                                    |
|----------------------------------------------------------------------------------------------------|----------------------------------------------------------------------------------------------------|
| Comutadores Virtuais  Novo comutador de rede virtua  Comutador de rede virtua  Comutador de rede virtuador de rede virtuador de | Propriedades do Comutador Virtual                                                                                                    |
| Rede Padrão<br>Vlans<br>Intel(R) Ethernet Connection (11)                                                                                                    | vlans<br>O <u>b</u> servações:                                                                                                    |
| Configurações Globais de Rede<br>↓ Intervalo de Endereços MAC<br>00-15-5D-F0-34-00 a 00-15-5D-F0                                                                                                    |                                                                                                    |
|                                                                                                    | Tipo de conexão<br>O que você deseja conectar a esse comutador virtual?<br>O Rede externa:<br>Intel(R) Ethernet Connection (11) I219-V                                                                                                    |
|                                                                                                    | <ul> <li>Permitir que o sistema operacional de gerenciamento compartilhe este adaptador de rede</li> <li>Rede interna</li> <li>Rede privada</li> </ul>                                                                                                    |
|                                                                                                    | ID da VLAN<br>Habilitar identificação da LAN <u>v</u> irtual para sistema operacional de<br>gerenciamento<br>O identificador de VLAN específica à LAN virtual que o sistema operacional de<br>gerenciamento será usado para todas as comunicações de rede através desse |
|                                                                                                    | adaptador de rede. Essa configuração não afeta a rede da máquina virtual.                                                                                                    |
|                                                                                                    | Remover Não é possível alterar algumas das configurações porque há vários adaptadores de rede para o sistema operacional de gerenciamento.                                                                                                    |
| ]]                                                                                                    | OK Cancela <u>r</u> Aplicar                                                                                                    |

3) Em seguida, pelo PowerShell (como admin), execute os dois comandos abaixo **para cada VLAN** que deseja criar (observe abaixo os parâmetros a serem alterados):

Add-VMNetworkAdapter -ManagementOS -Name VLAN306 -StaticMacAddres "64-1C-67-EE-19-E7" -SwitchName vlans

**Onde**: VLAN306 é o nome da sua VLAN; 64-1C-67-EE-19-E7 é o mac address da sua placa de rede; vlans é o nome do Comutador Virtual criado no passo 2.

```
Set-VMNetworkAdapterVlan -ManagementOS -VMNetworkAdapterName VLAN306 - Access -VlanId 306
```

**Onde**: VLAN306 é o nome da sua VLAN; 306 é o ID da sua VLAN.

- 4) Se os comandos acima forem executados com sucesso, finalize o PowerShell.
- 5) Após isso, um adaptador de rede para cada VLAN aparecerá no Windows. Agora, basta configurar o IP desejado para cada VLAN criada:

| -> ->                                                   | nel de Controle > Rede e Internet > Central  | de Rede e Compartilhamento     | ~ C                                                               |
|---------------------------------------------------------|----------------------------------------------|--------------------------------|-------------------------------------------------------------------|
| nício do Painel de Controle                             | Exibir suas informações básicas o            | de rede e configurar as conexõ | es                                                                |
|                                                         | Exibir redes ativas                          |                                |                                                                   |
| lterar as configurações do<br>daptador                  | Rede 3                                       | Tipo de acesso:                | nternet                                                           |
| lterar as configurações de<br>ompartilhamento avançadas | Rede pública                                 | Conexões:                      | Ethernet (VLAN306)                                                |
| pções de streaming de mídia                             |                                              |                                |                                                                   |
|                                                         | <b>Rede não identificada</b><br>Rede pública | Tipo de acesso:<br>Conexões:   | Sem acesso à Internet<br>vEthernet (VLAN501)<br>vEthernet (vlans) |
|                                                         | Alterar as configurações de rede             | 1                              |                                                                   |

Fonte: <u>https://woshub-com.translate.goog/configure-multiple-vlan-on-</u> windows/? x tr sch=http& x tr sl=auto& x tr tl=pt& x tr hl=pt-BR& x tr pto=wapp#h2\_2